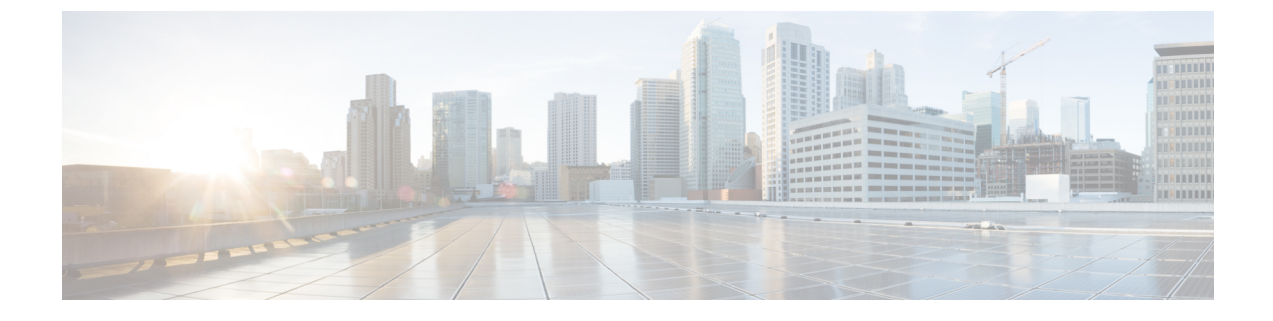

# システム正常性の管理

ここでは、次の内容について説明します。

- ・システムとアプリケーションの正常性のモニター (1ページ)
- Syslog サーバーの設定 (23 ページ)
- ・監査情報の収集 (23ページ)

# システムとアプリケーションの正常性のモニター

Crosswork プラットフォームは、マイクロサービスで構成されるアーキテクチャ上に構築され ます。これらのマイクロサービスの性質上、Crosswork システム内のさまざまなサービスには 依存関係があります。すべてのサービスが稼働している場合、システムとアプリケーションは 正常と見なされます。1つ以上のサービスがダウンしている場合、正常性は[Degraded (低下)] と見なされます。すべてのサービスがダウンしている場合、正常性のステータスは[ダウン (Down)]です。

メインメニューから[Crosswork Manager]を選択して、[Crosswork の概要(Crosswork Summary)] ウィンドウと[Crosswork の正常性(Crosswork Health)]ウィンドウにアクセスします。各ウィ ンドウには、システムとアプリケーションの正常性をモニターするためのさまざまなビューが あります。また、このウィンドウには、Cisco Crosswork クラスタ、プラットフォーム インフ ラストラクチャ、およびインストールされているアプリケーションの問題を特定、診断、およ び修正するために使用できるツールと情報が、シスコ カスタマー エクスペリエンス アカウン ト チームからのサポートとガイダンスとともに表示されます。

両方のウィンドウで同じタイプの情報にアクセスできますが、各サマリーとビューの目的は異なります。

## クラスタの正常性のモニター

[Crosswork の概要(Crosswork Summary)]ウィンドウ([Crosswork Manager]>[Crosswork の 概要(Crosswork Summary)])には、システム全体の正常性の概要が表示されます。[Crosswork の概要(Crosswork Summary)]ウィンドウの主な目的は、ハードウェアリソースとVMの観点 からCrosswork クラスタの正常性を表示することです。たとえば、アプリケーションをインス トールまたはアップグレードする前に、ハードウェアリソースが正常であり、VMが正常に動 作しているかどうかを確認できます。[Crosswork クラスタ(Crosswork Cluster)] タイルをク リックすると、リソース使用率を視覚的に確認し、VM をドリルダウンして、VM またはクラ スタ関連のアクティビティを実行できます。また、サービスが低下したり、ハードウェアリ ソースが過剰に使用されたりすることもあります。その時点で、ハードウェアの観点から、シ ステム内のVMの数が不足していることがわかり、システムを拡張するためにさらにVMを追 加するように求められることがあります。詳細については、「クラスタの正常性の確認」を参 照してください。

Crosswork クラスタの正常性を表示するだけでなく、[Cisco Crosswork プラットフォーム イン フラストラクチャ (Cisco Crosswork Platform Infrastructure)]タイルとアプリケーションタイル をクリックして、マイクロサービスやアラームなどの詳細を表示することもできます。

# プラットフォームインフラストラクチャとアプリケーション正常性の モニター

[Crosswork の正常性(Crosswork Health)] ウィンドウ([Crosswork Manager]>[Crosswork の 正常性(Crosswork Health)] タブ)には、Cisco Crosswork プラットフォーム インフラストラ クチャとインストールされているアプリケーションの正常性の概要と、マイクロサービスス テータスの詳細が表示されます。

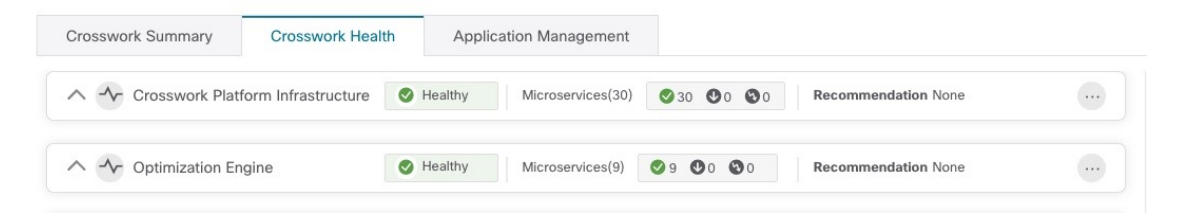

このウィンドウ内で、アプリケーションの行を展開して、マイクロサービスとアラームの情報 を表示します。

| rosswork Summary            | Crosswork Health              | Application Manageme         | nt                            |
|-----------------------------|-------------------------------|------------------------------|-------------------------------|
| Crosswork P                 | latform Infrastructure        | Healthy Microservices(       | 30) 🖉 30 🔮 0 😵 0              |
| Description: Plan           | n, design, implement, operate | e, and optimize your network | with Cisco Crosswork Platform |
| Microservices               | Alarms                        |                              |                               |
| Status                      | Name                          | Up Time                      | Recommen                      |
| Healthy                     | robot-topo-svc                |                              | 4m 47s None                   |
| Healthy                     | cw-grouping-service           | 316h 1                       | 8m 48s None                   |
| Healthy                     | robot-alerting                | 316h 1                       | 3m 19s None                   |
| 🕑 Healthy                   | cw-clms                       | 316h 1                       | 2m 19s None                   |
| 🕑 Healthy                   | cw-proxy                      | 316h 1                       | 1m 20s None                   |
| 🕑 Healthy                   | docker-registry               | 316h 3                       | 6m 6s None                    |
| Healthy                     | alarms                        | 316h 2                       | 7m 20s None                   |
| <ul> <li>Healthy</li> </ul> | robot-fleet                   | 316h 1                       | 5m 59s None                   |
| <ul> <li>Healthy</li> </ul> | nats                          | 316h 4                       | 7m 36s None                   |
| Healthy                     | robot-dlminvmgr               | 316h 3                       | 2m 47s None                   |

[マイクロサービス (Microservices)] タブで、次の手順を実行します。

- マイクロサービス名をクリックして、マイクロサービスのリストと、該当する場合は関連 付けられているマイクロサービスのリストを表示します。
- ご をクリックして再起動するか、マイクロサービスごとに Showtech データとログを取得 します。

[アラーム (Alarms)] タブから、次の手順を実行します。

- •アラームの詳細をドリルダウンするには、アラームの説明をクリックします。
- •確認し、ステータスを変更し、アラームにメモを追加します。

また、Cisco Crosswork アプリケーションまたは Cisco Crosswork Platform Showtech サービスロ グをすべてダウンロードし、[アプリケーションの詳細(Application Details)] ウィンドウから インストール関連の操作を実行することもできます。 をクリックして、[アプリケーション の詳細(Application Details)] ウィンドウを開きます。

### システム機能をリアルタイムで視覚的にモニター

[Crosswork Manager] ウィンドウからアクセスできる一連のモニタリングダッシュボードを使用 すると、Cisco Crosswork の正常性とその機能をリアルタイムでモニターできます。

Cisco Crosswork は Grafana を使用してこれらのダッシュボードを作成します。データベースで 収集されたメトリックを使用して、製品のインフラストラクチャをグラフィカルに表示しま す。これらのダッシュボードを使用して、個々の Cisco Crosswork アプリケーションまたはそ の基盤となっているサービスで発生する可能性がある問題を診断できます。

複数のモニターダッシュボードがあり、モニターする機能のタイプとそれらが提供するメト リックによって分類されます。次の表に、インストールされている Cisco Crosswork アプリケー ションに応じて使用可能なカテゴリを示します。

| このダッシュボードカテゴリ                       | モニターの対象                                                                                             |
|-------------------------------------|----------------------------------------------------------------------------------------------------|
| Change Automation                   | プレイブックの機能。メトリックには、実行されたMOPジョ<br>ブの数、応答遅延、APIコール、データベースアクティビティ<br>などが含まれます。                          |
| Optima                              | 機能パック、トラフィック、および SR-PCE ディスパッチャ<br>機能。                                                              |
| 収集 - マネージャ(Collection<br>- Manager) | デバイスデータ収集機能。メトリックには、テレメトリ収集<br>遅延、収集操作合計、テレメトリに関連するメモリおよびデー<br>タベースアクティビティ、遅延収集などが含まれます。            |
| Health Insights                     | 重要業績評価指標。メトリックには、KPIアラート、APIコー<br>ルなどの数が含まれます。                                                      |
| Infra                               | システムインフラストラクチャメッセージングとデータベー<br>スアクティビティ。                                                            |
| インベントリ (Inventory)                  | インベントリマネージャ機能。これらのメトリックには、イ<br>ンベントリ変更アクティビティの合計数が含まれます。                                            |
| プラットフォーム (Platform)                 | システムハードウェアおよび通信の使用状況とパフォーマンス。メトリックには、ディスクと CPUの使用率、データベースサイズ、ネットワークとディスクの動作、およびクライアント/サーバー通信が含まれます。 |
| ZTP                                 | ゼロタッチプロビジョニング機能。                                                                                    |

表 **1**: モニタリング ダッシュボードのカテゴリ

ディスク容量を節約するために、Cisco Crosswork は最大 24 時間の収集されたメトリックデー タを保持します。 Grafana は、オープンソースの可視化ツールです。次に、Grafana の Cisco Crosswork 実装の使用方法に関する一般的な情報を示します。Grafana 自体の詳細については、https://grafana.com と http://docs.grafana.org を参照してください

- ステップ1 メインメニューから、[管理(Administration)]>[Crosswork Manager]>[Crosswork クラスタ(Crosswork Cluster)]を選択します。
- **ステップ2**右上にある [その他の可視化の表示 (View more Visualizations)] をクリックします。 Grafana のユーザーインターフェイスが表示されます。
- **ステップ3** Grafana のユーザーインターフェイスで、[ホーム (Home)]をクリックします。Grafana には、次の例に示 すように、モニタリングダッシュボードとそのカテゴリのリストが表示されます。

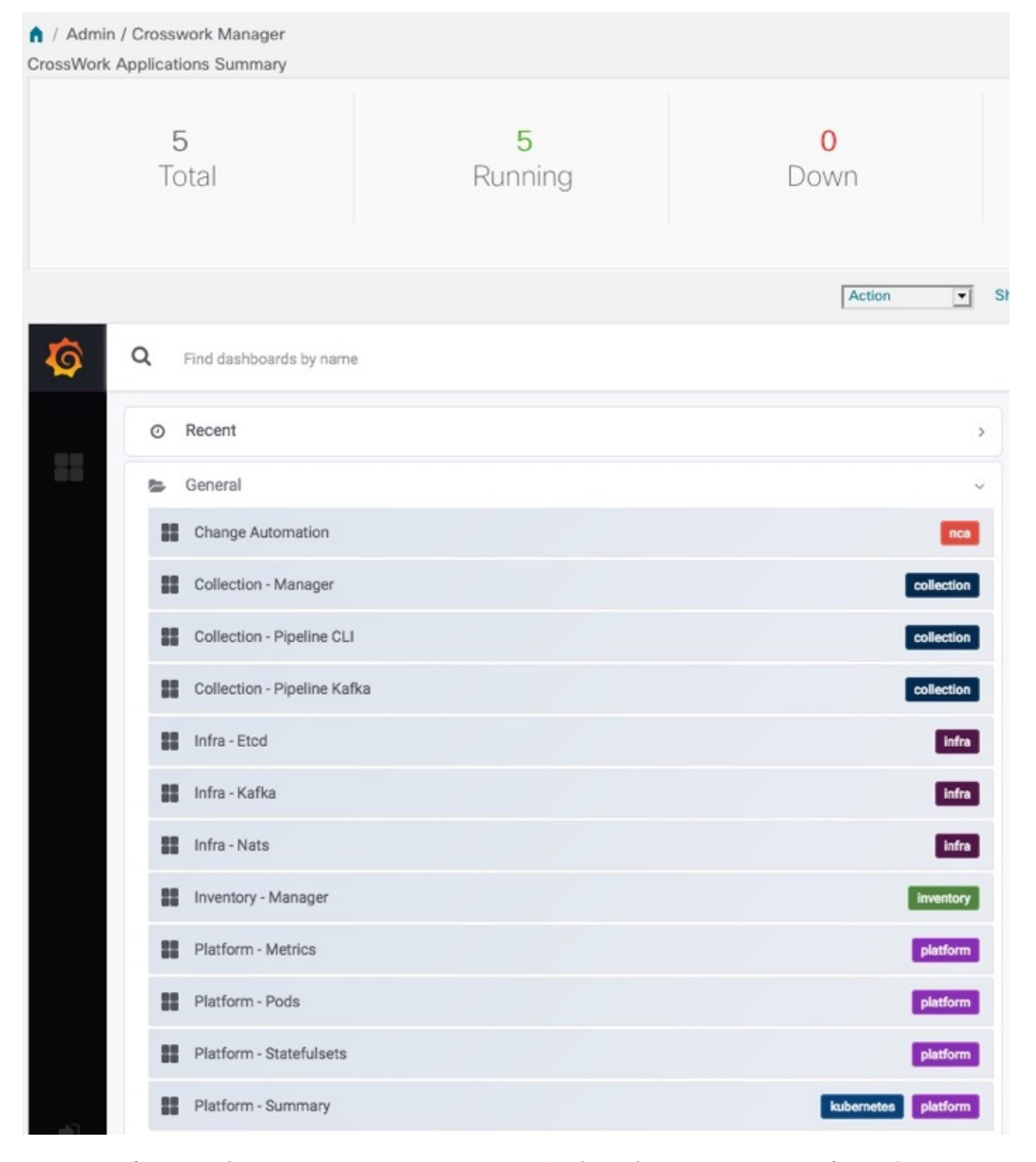

ステップ4 表示するダッシュボードをクリックします。たとえば、[プラットフォーム:概要(Platform - Summary)] ダッシュボードをクリックすると、次の図のいずれかのようなビューが表示されます。

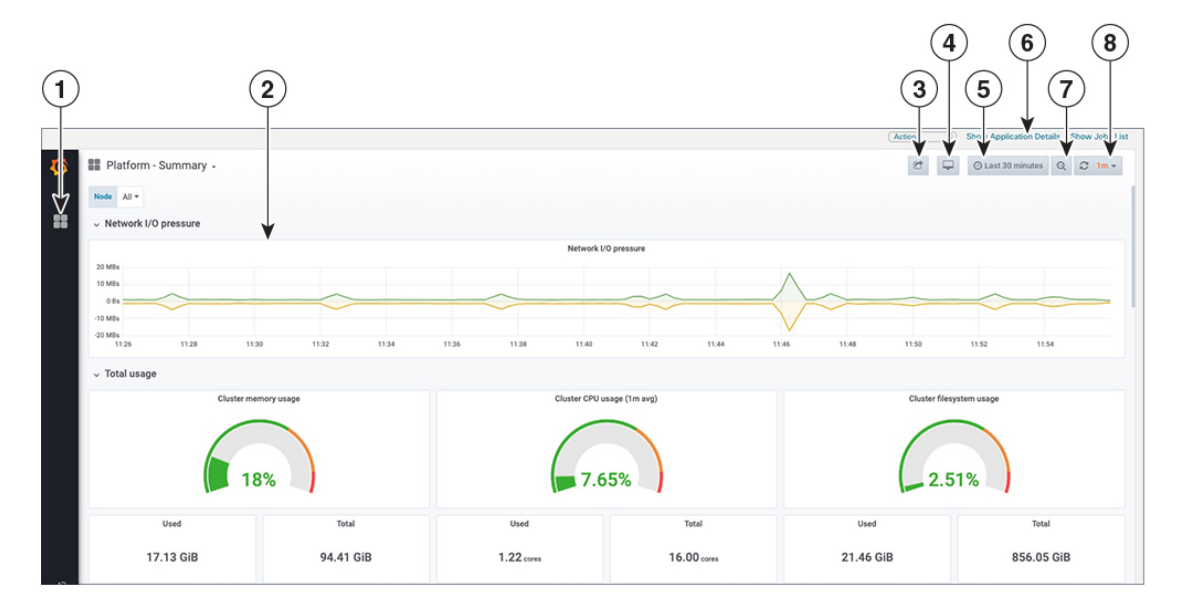

**ステップ5** 必要に応じてダッシュボードをスクロールし、ダッシュボードが提供するすべてのメトリックを表示するか、または次の表に示す機能のいずれかを選択します。

| 項目 | 説明                                                                                    |
|----|---------------------------------------------------------------------------------------|
| 1  | [ダッシュボード (Dashboard)]アイコン:アイコンをクリックしてダッシュボードリストを<br>再表示し、別のダッシュボードを選択します。             |
| 2  | [時系列グラフのズーム(Time Series Graph Zoom)]:次のように、時系列データのグラフ内の特定の期間を拡大できます。                  |
|    | 1. グラフの線で期間の開始点をクリックし、マウスを押したままにします。                                                  |
|    | <ol> <li>カーソルを終了点にドラッグします。選択しているブロックにライトグレーの網掛けが表示されます。終了点に到達したら、マウスを離します。</li> </ol> |
|    | ズームした時系列グラフをデフォルトにリセットするには、[ズームアウト(Zoom Out)]ア<br>イコンをクリックします。                        |

| 項目 | 説明                                                                                                    |
|----|----------------------------------------------------------------------------------------------------|
| 3  | [ダッシュボードの共有(Share Dashboard)]アイコン:表示されているダッシュボードを他の<br>ユーザーと共有できるようにするには、このアイコンをクリックします。このアイコンをク<br>リックすると、次のいずれかの必要な形式でダッシュボードを共有するためのタブとオプショ<br>ンを含むポップアップウィンドウが表示されます。                                                                                                    |
|    | <ul> <li>・URL リンク: [リンク(Link)]タブをクリックし、[コピー(Copy)]をクリックして、<br/>ダッシュボードのURLをクリップボードにコピーします。現在の時刻とテンプレートの<br/>設定をURL とともに保持するかどうかも選択できます。</li> </ul>                                                                                                    |
|    | <ul> <li>・ローカルスナップショットファイル: [スナップショット (Snapshot)]タブをクリックし、[ローカルスナップショット (Local Snapshot)]をクリックします。Grafana は、サーバー上にダッシュボードのローカルスナップショットを作成します。スナップショットの準備が整ったら、[リンクのコピー (Copy Link)]をクリックして、スナップショットの URL をクリップボードにコピーします。</li> </ul>                                                                                                    |
|    | <ul> <li>JSON ファイルへのエクスポート: [エクスポート(Export)]タブをクリックし、[ファイルに保存(Save to file)]をクリックします。エクスポートされた JSON ファイルを保存するか、開くかを尋ねられます。[ファイルに保存(Save to file)]をクリックする前に、[外部で共有するためにエクスポート(Export for Sharing for Externally)]チェックボックスをオンにして、ファイル内のデータソース名をテンプレートにすることもできます。</li> </ul>                                                                                    |
|    | <ul> <li>JSON ファイルの表示とクリップボードにコピー:[エクスポート(Export)]タブをク<br/>リックし、[JSONの表示(View JSON)]をクリックします([JSONの表示(View JSON)]<br/>をクリックする前に、[外部で共有するためにエクスポート(Export for sharing externally)]<br/>チェックボックスをオンにしてデータソース名をテンプレート化できます)。Grafana<br/>は、エクスポートされた JSON コードをポップアップウィンドウに表示します。[クリッ<br/>プボードにコピー(Copy to Clipboard)]をクリックし、クリップボードにファイルをコ<br/>ピーします。</li> </ul> |
| 4  | [ビューモードのサイクル (Cycle View Mode)]アイコン:デフォルトの Grafana TV ビュー<br>モードと[キオスク (Kiosk)]モードを切り替えるには、このアイコンをクリックします。[キ<br>オスク (Kiosk)]ビューでは、Grafana メニューのほとんどが非表示になります。[キオスク<br>(Kiosk)]ビューを終了するには、[Esc]キーを押します。                                                                                                    |

| 項目 | 説明                                                                                                    |
|----|----------------------------------------------------------------------------------------------------|
| 5  | [時間/更新セレクタ(Time/Refresh Selector)]:ダッシュボードに表示されるメトリックの期間と、メトリックが更新される頻度を示します。セレクタをクリックして、別の時間範囲と更新レートを選択します。 |
|    | 時間範囲の開始点と終了点のカスタムペアを指定することも、[今日まで(Today so far)]または[過去3時間(Last three hours)]など、いくつかの定義済み範囲のいずれかを選択することもできます。 |
|    | [オフ (Off)]から[2日 (2 Days)]までの事前定義された更新レートを選択できます。                                                             |
|    | 変更を終えたら、[適用 (Apply)]をクリックします。                                                                                |
|    | 選択する際は、24時間分のデータのみが保存されることを覚えておいてください。時間範囲<br>を選択するか、その制限を超える更新レートを選択すると、ダッシュボードが空白になるこ<br>とがあります。           |
| 6  | [ズームアウト (Zoom Out)]アイコン:このアイコンをクリックすると、ズームした時系列<br>グラフがズーム前の状態にリセットされます。                                     |
| 7  | [更新(Refresh)]アイコン:表示されるデータをすぐに更新するか、または更新する時間間<br>隔を選択します。                                                   |

# システムおよびネットワークアラームの表示

アラームを表示するには、次のいずれかに移動します。

- •メインの [Crosswork] ウィンドウで、 <sup>●</sup> をクリックします。
- ・メインメニューから、[管理(Administration)]>[アラーム(Alarms)]を選択します。
- アプリケーション固有のアラームの場合は、[管理(Administration)]>[Crosswork Manager]>[Crosswork の正常性(Crosswork Health)]タブを選択します。いずれかのア プリケーションを展開し、[アラーム(Alarms)]タブを選択します。

[アラーム(Alarms)]ウィンドウから次の手順を実行します。

- •アラームの詳細をドリルダウンするには、アラームの説明をクリックします。
- •確認し、ステータスを変更し、アラームにメモを追加します。

システム イベント

オペレータが問題をトラブルシューティングできるように、Crosswork インフラストラクチャ には、システム関連のイベントを外部サーバに転送する Syslog機能があります(「Syslogサー バーの設定(23ページ)」を参照)。Crosswork プラットフォームに関連するすべてのイベ ントは、3つのカテゴリ(Day 0、Day 1、Day 2)に大きく分類されます。次の表に、イベント カテゴリと、そのカテゴリ内のイベントまたはアクションの例を示します。

#### 表 2:イベント分類

| イベント分類                                             | イベントとアクションの例                                                    |
|----------------------------------------------------|-----------------------------------------------------------------|
| Day 0: Crosswork インフラストラクチャのイ<br>ンストールのみに関連するイベント。 | <ul> <li>クラスタのステータスの確認</li> </ul>                               |
|                                                    | ・ワーカーノードの追加                                                     |
|                                                    | • ディスクの問題または遅延の問題                                               |
| Day 1: Crosswork アプリケーションのインス                      | <ul> <li>マイクロサービスの再起動</li> </ul>                                |
| トールに関連するイベント。                                      | <ul> <li>マイクロサービスの再起動に失敗</li> </ul>                             |
|                                                    | <ul> <li>アプリケーションの正常なインストール</li> </ul>                          |
|                                                    | <ul> <li>アプリケーションの正党なアクティブ化</li> </ul>                          |
|                                                    |                                                                 |
|                                                    | <ul> <li>・アフリケーションかアクティフ化から3</li> <li>分以内に正常な状態にならない</li> </ul> |
|                                                    | • ノードのドレインの失敗                                                   |
|                                                    | •アプリケーションのアクティブ化の失敗                                             |
|                                                    | ・ワーカーノードの削除                                                     |

| イベント分類                            | イベントとアクションの例                                       |
|-----------------------------------|----------------------------------------------------|
| Day2:システムの運用とメンテナンスに関連<br>するイベント。 | ・ノード削除                                             |
|                                   | <ul> <li>ノード削除によるクリーンアップの失敗</li> </ul>             |
|                                   | <ul> <li>アプリケーションの非アクティブ化の失敗</li> </ul>            |
|                                   | <ul> <li>アプリケーションのアンインストールの</li> <li>失敗</li> </ul> |
|                                   | <ul> <li>ディスクまたはネットワークの速度の低下</li> </ul>            |
|                                   | ・ノードの削除                                            |
|                                   | ・ノードの挿入                                            |
|                                   | • ノードのドレインの失敗                                      |
|                                   | •k8s ETCD のクリーンアップ                                 |
|                                   | • ノードの削除の失敗                                        |
|                                   | ・ノードの削除の失敗                                         |
|                                   | <ul> <li>アプリケーションの正常な非アクティブ</li> <li>化</li> </ul>  |
|                                   | <ul> <li>アプリケーションの正常なアンインストー</li> </ul>            |

### Day 0、Day 1、Day 2 のイベント例

次の表に、機能システムでの Day 0、Day 1、Day 2 のさまざまなイベントに関連する情報を示します。

#### Day 0 イベント

これらのチェックは、システムが正常かどうかを判断するのに役立ちます。

#### 表 3: ワーカーノードの追加

| 重大度    | [メジャー (Major) ]                                         |
|--------|---------------------------------------------------------|
| 説明     | VM ノードが追加されました。このイベント<br>は、K8クラスタがノードを検出したときに発<br>生します。 |
| アラームの例 | なし                                                      |

| syslog メッセージの例 | <time_stamp> <hosting_hybrid_node><br/><time_stamp> <crosswork_vip><br/>orchestrator-capp-infra -<br/>b54ec903-9e0f-49b8-aaf3-1d72cf644c28<br/>vm4wkr-0 'Successfully added new VM into<br/>Inventory: vm4wkr'</crosswork_vip></time_stamp></hosting_hybrid_node></time_stamp> |
|----------------|----------------------------------------------------------------------------------------------------|
| 推奨             | VM ノードをモニターし、正常なことを示す<br>ステータスでUIに表示されていることを確認<br>します。                                                                                                    |

#### 表 4: ネットワークでの低速ディスクまたは遅延の問題

| 重大度            | [クリティカル (Critical)]                                                                          |
|----------------|----------------------------------------------------------------------------------------------|
| 説明             | このイベントは、インフラストラクチャ Capp<br>の展開に 1.5 分以上かかった場合か、または<br>Docker プッシュの完了に 2 分以上かかった場<br>合に発生します。 |
|                | このメッセージは、firstboot.log ファイルで確<br>認できます。                                                      |
| アラームの例         | N/A                                                                                          |
| syslog メッセージの例 | N/A                                                                                          |
| 推奨             | この問題は、システムでさらに操作を行う前<br>に対処する必要があります。次の手順を実行<br>します。                                         |
|                | <ul> <li>ディスクストレージとネットワークのSLA<br/>要件が満たされていることを確認します。</li> </ul>                             |
|                | <ul> <li>・確認した帯域幅が、ノード間でプロビジョ<br/>ニングされた帯域幅と同じであることを<br/>確認します。</li> </ul>                   |
|                | • RAID を使用している場合は、RAID 0 で<br>あることを確認します。                                                    |

#### Day 1イベント

Т

表 5: ワーカーノードの削除

| 重大度 | [メジャー (Major) ]                |
|-----|--------------------------------|
| 説明  | このイベントは、VMノードが消去されると発<br>生します。 |

| アラームの例         | なし                                                                                                    |
|----------------|----------------------------------------------------------------------------------------------------|
| syslog メッセージの例 | <time_stamp> <hosting_hybrid_node><br/><time_stamp> <crosswork_vip><br/>CLUSTER-CLUSTER -<br/>33a5ce0d-6cd0-4e4d-8438-85cfa8fb4ae9<br/>CLUSTER-99<br/>'user=admin,policyId=admin,backend=local,loginTime=2021-02-<br/>28T01:38:48Z,Category=VM<br/>Manager,RequestId=vm4wkr [Erase VM []]'</crosswork_vip></time_stamp></hosting_hybrid_node></time_stamp> |
| 推奨             | VM ノードをモニターし、UI に表示されなく<br>なっていることを確認します。消去操作が失<br>敗した場合は、ノードの消去を再試行します。                                                                                                    |

#### 表 **6**:アプリケーションの追加:成功

| 重大度          | 情報 (Information)                                                                                                    |
|--------------|----------------------------------------------------------------------------------------------------|
| 説明           | このイベントは、アプリケーションが正常に<br>追加されると発生します。                                                                                                    |
| アラーム         | <ul> <li>Administration / Crosswork Manager</li> <li>Crosswork Summary</li> <li>Crosswork Summary</li> <li>Crosswork Requests</li> <li>Smart License</li> <li>Job Sets</li> <li>Status</li> <li>Job ID</li> <li>Action</li> <li>User</li> <li>Granget</li> <li>A112</li> <li>Initial and activate application</li> <li>admin</li> <li>Complet</li> <li>A13</li> <li>Initial and activate application</li> <li>Gomplet</li> <li>A13</li> <li>Initial and activate application</li> <li>Complet</li> <li>A13</li> <li>Initial and activate application</li> <li>Complet</li> <li>A13</li> <li>Initial and activate application</li> <li>Initial and activate application</li></ul> |
| syslog メッセージ | <pre><time_stamp> <hosting_hybrid_node><br/><time_stamp> <crosswork_vip><br/>CLUSTER-CLUSTER -<br/>627b2140-a906-4a96-b59b-1af22f2af9f6<br/>CLUSTER-99<br/>'jdb_type=INSTAIL_AND_ACTIVATE_APPLICATION,manager-app_manager:<br/>,user=admin,policyId=admin,backend=local,loginTime=2021-02-<br/>28T09:34:54Z,payload={"package_identifier":{"id":"cappztp","<br/>version":"1.1.0-prerelease.259+build.260"}}<br/>[accepted]'</crosswork_vip></time_stamp></hosting_hybrid_node></time_stamp></pre>                                                                                                    |
| 推奨           | なし                                                                                                    |

#### 表 7: アプリケーションの追加:失敗

| 重大度 | 情報(Information) |
|-----|-----------------|
|     |                 |

| 説明             | このイベントは、アプリケーションを追加で<br>きない場合に発生します。 |            |                  |                                              |                      |                                |
|----------------|--------------------------------------|------------|------------------|----------------------------------------------|----------------------|--------------------------------|
| アラームの例         | Crosswork Summary Cros               |            | Crosswork Health | Applic                                       | ation Manage         |                                |
|                | Applications                         | Job        | History          | Showtech Requests                            | Smai                 | rt License                     |
|                | Job Sets                             |            |                  |                                              |                      | Total 0 💍                      |
|                | Status                               | Job ID     |                  | Action                                       |                      | User                           |
|                | Eailed                               | A 114      |                  | Details                                      |                      |                                |
|                |                                      | AJ14       | Û                | {                                            |                      |                                |
|                | Complet                              | AJ12       |                  | "@type": "type.cross<br>"file": "/root/image | workapis<br>s/ztp-ef | s.cisco.com/a<br>ft-drop1.tar. |
|                | Complet                              | Δ.111      | ()<br>()         | }                                            |                      |                                |
|                | Complet                              | A.110      | (i)              | install and activate application             |                      | admin                          |
|                |                                      | , 10 10    | ٠                |                                              |                      | ci ci i i i i                  |
| syslog メッセージの例 | なし                                   |            |                  |                                              |                      |                                |
| 推奨             | エラーを修〕<br>加を再試行                      | Eした<br>します | 後、               | アプリケーションの                                    | 迫                    |                                |

#### 表 8: アプリケーションのアクティブ化:成功

| 重大度          | 情報 (Information)                                                                                                    |
|--------------|----------------------------------------------------------------------------------------------------|
| 説明           | このイベントは、アプリケーションが正常に<br>アクティブ化された後に発生します。                                                                                                    |
| アラームの例       | なし                                                                                                    |
| syslog メッセージ | <pre><time_stamp> <hosting_hybrid_node><br/><time_stamp> <crosswork_vip><br/>orchestrator-Crosswork Health Manager -<br/>010689d1-8842-43c2-8ebd-<br/>5d91ded9d2d7 cw-ztp-service-0-0 '<br/>cw-ztp-service-0 is healthy.'</crosswork_vip></time_stamp></hosting_hybrid_node></time_stamp></pre> |
| 推奨           | アプリケーションとライセンスをアクティブ<br>化します。                                                                                                    |

#### 表 9: アプリケーションのアクティブ化:失敗

| 重大度 | [クリティカル (Critical)]                                                                             |
|-----|-------------------------------------------------------------------------------------------------|
| 説明  | このイベントは、アプリケーションをアクティ<br>ブ化できない場合に発生します。マイクロサー<br>ビスまたはポッドが時間内に起動しないため、<br>アクティブ化が失敗する可能性があります。 |

| アラームの例       | なし                                                                                                    |
|--------------|----------------------------------------------------------------------------------------------------|
| syslog メッセージ | なし                                                                                                    |
| 推奨           | 次の手順を実行します。                                                                                                    |
|              | <ul> <li>・ジョブ履歴を確認し、アクティブ化プロ<br/>セスのどこで失敗したかを特定します。<br/>起動するポッドのいずれかの開始時に失<br/>敗した場合は、ポッドを再起動します。</li> <li>・アプリケーションをアンインストールし<br/>てから、アプリケーションのインストー<br/>ルを再試行してください。</li> </ul> |

表 10: アプリケーションが 3分経過しても正常な状態を維持しない

| 重大度            | [メジャー (Major) ]                                                                                        |
|----------------|----------------------------------------------------------------------------------------------------|
| 説明             | このイベントは、アプリケーションが正常に<br>アクティブ化されたが、アプリケーションが<br>アクティブになってから3分経過してもコン<br>ポーネントが正常な状態を維持しない場合に<br>発生します。 |
| アラームの例         | なし                                                                                                    |
| syslog メッセージの例 | なし                                                                                                    |
| 推奨             | しばらく待ち、正常な状態になった場合はア<br>ラームをクリアします。しばらく経っても正<br>常な状態にならない場合は、Cisco TAC にお問<br>い合わせください。                |

### Day 2 イベント

表 11:ノードドレイン:クリーンアップ

| 重大度 | 情報(Information)                                                                                                    |
|-----|----------------------------------------------------------------------------------------------------|
| 説明  | ノードのドレインは、VM ノードを消去する<br>か、またはノードが5分以上応答しない場合<br>に発生します。ドレイン操作時に、ノードで<br>実行されているポッドが移動されます(クラ<br>スタ化されたポッドは移動または保留状態に<br>なることがあり、単一インスタンスポッドは<br>別のノードに移動します)。 |

| アラームの例       | <ul> <li>ノードのドレインの失敗</li> <li>ノードの削除時の k8s ETCD のクリーン<br/>アップの失敗</li> </ul>                                                                                                    |
|--------------|----------------------------------------------------------------------------------------------------|
|              | ・ノードの削除                                                                                                    |
| syslog メッセージ | <time_stamp> <hosting_hybrid_node><br/><time_stamp> <crosswork_vip><br/>orchestrator-Crosswork Health Manager -<br/>b062232f-54dc-49b2-8283-<br/>506b7bf672a6 astackserver-0-0 '<br/>astackserver-0 health is degraded.'</crosswork_vip></time_stamp></hosting_hybrid_node></time_stamp> |
| 推奨           | 操作をモニターします。ドレインが削除の結<br>果である場合は、それぞれのノードを消去し、<br>新しいノードを挿入します。                                                                                                    |

#### 表 12:ノードのドレイン:失敗

| 重大度            | [メジャー(Major)]                                                                                                    |
|----------------|----------------------------------------------------------------------------------------------------|
|                | ノードのドレインは、VM ノードを消去する<br>か、またはノードが5分以上応答しない場合<br>に発生します。このイベントは、ノードのド<br>レイン操作が失敗した場合に発生します。                                                                                                    |
| アラームの例         | なし                                                                                                    |
| syslog メッセージの例 | <time_stamp> <hosting_hybrid_node><br/><time_stamp> <crosswork_vip><br/>orchestrator-Crosswork Health Manager -<br/>b062232f-54dc-49b2-8283-<br/>506b7bf672a6 astackserver-0-0 '<br/>astackserver-0 health is degraded.'</crosswork_vip></time_stamp></hosting_hybrid_node></time_stamp> |
| 推奨             | ノードを再度消去します。                                                                                                    |

#### 表 13:ノードの削除:失敗

| 説明           | このシナリオでは、ハイブリッドノードの1<br>つに障害が発生したと想定しています。                                                                                                    |
|--------------|----------------------------------------------------------------------------------------------------|
|              | このイベントは、ノードが5分以上ダウンし、<br>自動的にサービス停止になった場合に発生し<br>ます。                                                                                                    |
|              | このイベントは、誰かが Cisco Crosswork を使<br>用せずに VM を停止または削除した場合か、<br>またはそのノードへのネットワークの停止が<br>発生した場合にトリガーされることがありま<br>す。k8sはそのノードでポッドの削除を自動的<br>に開始します(ドレイン削除操作)。正常に<br>クリーンアップされている間、VM ノードは<br>ダウンとマークされます。 |
| アラームの例       | <ul> <li>・ノード削除によるクリーンアップの失敗</li> <li>・ノードの削除時の K8S ETCD のクリーン<br/>アップの失敗</li> </ul>                                                                                                    |
| syslog メッセージ | なし                                                                                                    |
| 推奨           | 障害が発生したノードを消去し、新しい VM<br>を挿入します。                                                                                                    |

#### 表 14:ノードの削除:クリーンアップの失敗

| 重大度            | [クリティカル(Critical)]                                                                 |  |
|----------------|------------------------------------------------------------------------------------|--|
| 説明             | このイベントは、ドレイン削除が失敗すると<br>発生します。ノードが5分以上ダウンしてい<br>ると、k8sはそのノードのポッドの削除を自動<br>的に開始します。 |  |
| アラームの例         | なし                                                                                 |  |
| syslog メッセージの例 | なし                                                                                 |  |
| 推奨             | ノードを消去し、別のクリーンアップ操作を<br>試行します。                                                     |  |

### 表 15:リソースのフットプリントの不足

| 重大度 | [クリティカル(Critical)] |
|-----|--------------------|
|-----|--------------------|

| 説明             | このイベントは、クラスタノードリソースの<br>使用率が高く、リソースフットプリントが不<br>足している場合に発生します。 |
|----------------|----------------------------------------------------------------|
| アラームの例         | なし                                                             |
| syslog メッセージの例 | なし                                                             |
| 推奨             | 新しいワーカーノードを追加します。                                              |

#### 表 16: アプリケーションの非アクティブ化:成功

| 重大度            | [マイナー (Minor) ]                                                                                                    |
|----------------|----------------------------------------------------------------------------------------------------|
| 説明             | このイベントは、アプリケーションが非アク<br>ティブ化されると発生します。                                                                                                    |
| アラームの例         | なし                                                                                                    |
| syslog メッセージの例 | <pre><time_stamp> <hosting_hybrid_node><br/><time_stamp> <crosswork_vip><br/>CLUSTER-CLUSTER -<br/>ade982ea-7f60-4d6b-b7e0-ebafc789edee<br/>CLUSTER-99<br/>© 2021 Cisco and/or its affiliates. All<br/>rights reserved. Cisco Confidential - DRAFT<br/>version 1<br/>'user=admin,policyId=admin,backend=local,loginTime=2021-02-<br/>28I09:34:54Z,jdb_type=UNINSIAL_APPLICATION,manger=ap_manager:<br/>,payload={"application_id":"capp-ztp"}<br/>[accepted]'</crosswork_vip></time_stamp></hosting_hybrid_node></time_stamp></pre> |
| 推奨             | なし                                                                                                    |

#### 表 17:アプリケーションの非アクティブ化:失敗

| 重大度          | [クリティカル(Critical)]                                                                         |  |
|--------------|--------------------------------------------------------------------------------------------|--|
| 説明           | このイベントは、アプリケーションを非アク<br>ティブ化できない場合に発生します。これは、<br>マイクロサービスまたはポッドがまだ実行中<br>の場合に発生する可能性があります。 |  |
| アラームの例       | なし                                                                                         |  |
| syslog メッセージ | なし                                                                                         |  |

| 推奨 | 次の手順を実行します。                                                                                                    |  |
|----|----------------------------------------------------------------------------------------------------|--|
|    | <ul> <li>ジョブ履歴を確認し、アクティブ化プロ<br/>セスのどこで失敗したかを特定します。</li> <li>起動するポッドのいずれかの開始時に失<br/>敗した場合は、ポッドを再起動します。</li> </ul> |  |
|    | <ul> <li>アプリケーションをアンインストールしてから、アプリケーションのインストールを再試行してください。</li> </ul>                                             |  |

表18:ネットワークでの低速ディスクまたは遅延の問題

| 重大度            | [クリティカル(Critical)]                                                                           |  |
|----------------|----------------------------------------------------------------------------------------------|--|
| 説明             | このイベントは、インフラストラクチャ Capp<br>の展開に 1.5 分以上かかった場合か、または<br>Docker プッシュの完了に 2 分以上かかった場<br>合に発生します。 |  |
|                | このメッセージは、firstboot.log ファイルで確<br>認できます。                                                      |  |
| アラームの例         | N/A                                                                                          |  |
| syslog メッセージの例 | N/A                                                                                          |  |
| 推奨             | この問題は、システムでさらに操作を行う前<br>に対処する必要があります。次の手順を実行<br>します。                                         |  |
|                | <ul> <li>ディスクストレージとネットワークのSLA<br/>要件が満たされていることを確認します。</li> </ul>                             |  |
|                | <ul> <li>・確認した帯域幅が、ノード間でプロビジョ<br/>ニングされた帯域幅と同じであることを<br/>確認します。</li> </ul>                   |  |
|                | • RAID を使用している場合は、RAID 0 で<br>あることを確認します。                                                    |  |

表 **19: ETCD**のクリーンアップ

| 重大度               | 情報(Information)                                                       |
|-------------------|-----------------------------------------------------------------------|
| 説明<br>こ<br>E<br>テ | このイベントは、誰かがVMノードを消去し、<br>ETCDクリーンメンバーシップのクリーンアッ<br>プ操作が開始された場合に発生します。 |

| アラームの例       | ETCD のクリーンアップが失敗した場合:                                                      |
|--------------|----------------------------------------------------------------------------|
|              | <ul> <li>ノードの削除時の K8S ETCD のクリーン<br/>アップの失敗</li> <li>アラームノードの削除</li> </ul> |
| syslog メッセージ | なし                                                                         |
| 推奨           | モニター操作。                                                                    |

#### 表 20: ノードの削除時の K8S ETCD のクリーンアップの失敗

| 重大度            | [メジャー(Major)]                            |  |
|----------------|------------------------------------------|--|
| 説明             | このイベントは、ETCD クリーンアップ操作<br>が失敗した場合に発生します。 |  |
| アラームの例         | なし                                       |  |
| syslog メッセージの例 | なし                                       |  |
| 推奨             | ノードを再度消去します。                             |  |

#### 表 21:マイクロサービスの再起動:失敗

| 重大度            | 警告 (Warning)                                                        |  |
|----------------|---------------------------------------------------------------------|--|
| 説明             | このイベントは、誰かがマイクロサービスまたはポッドを再起動し、操作が失敗したときに発生します。                     |  |
| アラームの例         | なし                                                                  |  |
| syslog メッセージの例 | なし                                                                  |  |
| 推奨             | マイクロサービスまたはポッドを再起動しま<br>す。回復するかどうかを確認するために、こ<br>れを数回行う必要がある場合があります。 |  |

# システム正常性の確認の例

この例では、さまざまなウィンドウや、正常な Crosswork システムで確認すべき領域を検討します。

ステップ1 システム全体の正常性を確認します。

- a) メインメニューから、[管理(Administration)]>[Crosswork Manager]>[Crossworkの概要(Crosswork Summary)]タブを選択します。
- b) すべてのノードが動作状態([アップ(Up)]) であり、Crossworkクラスタとプラットフォームインフ ラストラクチャが正常であることを確認します。

```
図 1: [Crosswork の概要 (Crosswork Summary)]
```

| Crossv               | work Summa  | ork Summary |  | Crosswork Health Appli                                                                          |          |
|----------------------|-------------|-------------|--|-------------------------------------------------------------------------------------------------|----------|
| Cro                  | osswork Clu | ster        |  | Platform Infras                                                                                 | tructure |
|                      | 🕑 Healthy   |             |  | 🕑 Health                                                                                        | ıy       |
| 0 0 5<br>Degraded Up |             |             |  | Plan, design, implement, operate, and<br>optimize your network with Cisco<br>Crosswork Platform |          |
|                      | Nodes (5)   |             |  |                                                                                                 |          |

- **ステップ2** Crosswork プラットフォーム インフラストラクチャの一部として実行されているマイクロサービスに関す る詳細情報を確認および表示します。
  - a) [Crosswork の正常性(Crosswork Health)] タブをクリックします。
  - b) [Crosswork プラットフォーム インフラストラクチャ(Crosswork Platform Infrastructure)] の行を展開 し、 ジ をクリックして [アプリケーションの詳細(Application Details)] を選択します。

図 2: [Crosswork の正常性(Crosswork Health)]

| Crosswork Summary           | Crosswork Health App                  | olication Management            |                         |                          |
|-----------------------------|---------------------------------------|---------------------------------|-------------------------|--------------------------|
| Platform Infra              | astructure I Healthy                  | Microservices(30)               | O 0 Recommendation None |                          |
| Description:Plan, de        | sign, implement, operate, and optimiz | e your network with Cisco Cross | work Platform           | View Application Details |
| Microservices               | Alarms                                |                                 |                         |                          |
| Status                      | Name                                  | Up Time                         | Recommendation          | Description              |
|                             |                                       |                                 |                         |                          |
| <ul> <li>Healthy</li> </ul> | node-orchestrator                     | 4h 57m 37s                      | None                    |                          |
| <ul> <li>Healthy</li> </ul> | cw-views-service                      | 4h 48m 47s                      | None                    |                          |
| <ul> <li>Healthy</li> </ul> | neo4j-topo-svc                        | 4h 47m 32s                      | None                    |                          |
| Healthy                     | dg-manager                            | 4h 46m 47s                      | None                    |                          |
| Healthy                     | robot-orch                            | 7h 0m 12s                       | None                    |                          |

c) [アプリケーションの詳細(Application Details)]ウィンドウから、マイクロサービスの詳細をチェック および確認し、マイクロサービスを再起動し、showtech 情報を収集できます。このウィンドウからイ ンストール関連のタスクを実行することもできます。 図 3: アプリケーションの詳細 (Application Details)

| Platform Infrastructure                                        |                                                                                             |                                                                                            |                                                    |                                                           |                                                          |  |  |  |
|----------------------------------------------------------------|---------------------------------------------------------------------------------------------|--------------------------------------------------------------------------------------------|----------------------------------------------------|-----------------------------------------------------------|----------------------------------------------------------|--|--|--|
| Health Status<br>Availability<br>Recommendation<br>Description | Healthy Limited Protection None Plan, design, implement, operate, and optimize you Platform | Showtech Options V<br>Request All<br>Request Metrics<br>Request Logs<br>View Showtech Jobs | Publisher<br>Version<br>Build Date<br>x App Status | Cisco (<br>4.0.0-rc.1+build.14<br>Mar-28-2021<br>⊘ Active | Application Actions >>>>>>>>>>>>>>>>>>>>>>>>>>>>>>>>>>>> |  |  |  |
| Microservices                                                  | Alarms                                                                                      |                                                                                            |                                                    |                                                           |                                                          |  |  |  |
| Status                                                         | Name                                                                                        | Up Time                                                                                    | Recommendation                                     | Description                                               | Actions                                                  |  |  |  |
| S Healthy                                                      | cw-grouping-service                                                                         | 5h 8m 2s                                                                                   | None                                               |                                                           |                                                          |  |  |  |
| Healthy                                                        | robot-ui                                                                                    | 5h 1m 15s                                                                                  | None                                               |                                                           | Actions                                                  |  |  |  |
| Healthy                                                        | robot-astack-kapacitor                                                                      | 5h 8m 48s                                                                                  | None                                               |                                                           | Restart                                                  |  |  |  |
| S Healthy                                                      | nats                                                                                        | 6h 7m 4s                                                                                   | None                                               |                                                           | Showtech Requests                                        |  |  |  |
| Healthy                                                        | robot-zookeeper                                                                             | 7h 16m 42s                                                                                 | None                                               |                                                           | Request All                                              |  |  |  |
| S Healthy                                                      | robot-fleet                                                                                 | 5h 2m 43s                                                                                  | None                                               |                                                           | Request Metrics                                          |  |  |  |
| S Healthy                                                      | cw-ipsec                                                                                    | 7h 21m 8s                                                                                  | None                                               |                                                           | Request Logs                                             |  |  |  |
| Healthy                                                        | robot-alerting                                                                              | 5h 4m 45s                                                                                  | None                                               |                                                           |                                                          |  |  |  |

- ステップ3 マイクロサービスに関連するアラームを確認および表示します。
  - a) [アラーム (Alarms)]タブをクリックします。リストには、Crosswork Platform Infrastructure のアラー ムのみが表示されます。アクティブなアラームのみを表示することで、リストをさらにフィルタ処理 できます。

図 **4**:アラーム

| М  | icroservices   | Alarms    |                                                     |              |                  |                       |     |
|----|----------------|-----------|-----------------------------------------------------|--------------|------------------|-----------------------|-----|
|    |                |           |                                                     |              |                  | Selected 0 / Total 33 | 0\$ |
| CI | nange Status 🗸 | Notes     | Active Alarms Only                                  |              |                  |                       | T   |
|    | Source         | Severity  | Description                                         | Last Update  | Status           | Annotations           |     |
|    |                |           |                                                     |              |                  |                       |     |
|    | Node 3e1d      | 🚸 Warning | MDT device configuration expected to be done out of | Tue, Mar 30, | Not Acknowledged |                       |     |
|    | Node d137      | 🚸 Warning | MDT device configuration expected to be done out of | Tue, Mar 30, | Not Acknowledged |                       |     |
|    | Node bd41      | Warning   | MDT device configuration expected to be done out of | Tue, Mar 30, | Not Acknowledged |                       |     |
|    | Tyk APIs       | 1 Info    | tyk-0[capp-infra] Sync APIs install completed       | Tue, Mar 30, | Not Acknowledged |                       |     |
|    | Tyk APIs       | 🚯 Info    | tyk-2[capp-infra] Sync APIs install completed       | Tue, Mar 30, | Not Acknowledged |                       |     |

ステップ4 インストールされている Crosswork アプリケーションを表示します。

- a) メインメニューから、[管理(Administration)]>[Crosswork Manager]>[アプリケーション管理 (Application Management)]タブを選択し、[アプリケーション(Applications)]をクリックします。 このウィンドウには、インストールされているすべてのアプリケーションが表示されます。[ファイル (.tar.gz)の追加(Add File (.tar.gz)]をクリックして、さらにアプリケーションをインストールするこ ともできます。
- ステップ5 ジョブのステータスを表示します。
  - a) [ジョブ履歴(Job History)] タブをクリックします。このウィンドウには、ジョブのステータスと、 ジョブプロセスの一部として実行された一連のイベントに関する情報が表示されます。

# Syslog サーバーの設定

Crosswork では、外部 syslog コンシューマは次を行うことができます。

- Crosswork に登録し、システムイベントを syslog として受信する。
- syslog として転送するイベントの種類をコンシューマごとに定義およびフィルタ処理する。
- syslog がコンシューマに転送されるレートを定義する。
- **ステップ1** メインメニューから、[管理(Administration)]>[設定(Settings)]>[システム設定(System Settings)] タブを選択します。
- **ステップ2** 🕂 をクリックします。
- ステップ3 Syslog 設定の詳細を入力します。詳細については、各オプションの横にある ⑦をクリックしてください。
   [条件(Criteria)]オプションを使用して、syslogとして転送するイベントの種類と範囲を定義します。例:
   (EventSeverity<2 or EventSeverity>=5) and OriginAppId=capp-infra and EventCategory=1

この式では、イベントがインフラストラクチャプラットフォームから発信され、カテゴリがシステムで、 重大度が2未満または5以上の場合にのみイベントが syslog として送信されます。

注意 式は自由形式であり、検証されません。

# 監査情報の収集

監査ログは、システムで実行されたすべての重要なユーザーアクションにユーザー情報をマッ ピングします。アプリケーションの Showtech ログを表示するには、「プラットフォームイン フラストラクチャとアプリケーション正常性のモニター(2ページ)」を参照してください。

監査ログには、次の操作に関連するユーザーアクションが含まれます。

- •デバイスのオンボーディング
- ・ユーザーの作成、削除、および設定の更新
- Crosswork Data Gateway の管理操作
- 収集ジョブの作成
- ・管理タスク(show-tech の実行、トポロジの更新、NSO 関連のアクション)
- Cisco Crosswork Change Automation and Health Insights:

・プレイブック(インポート、エクスポート、または削除)とプレイブックの実行の管理

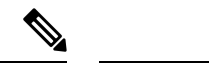

- (注) プレイブックの実行要求が送信されると、Change Automation は監査ログを出力します。監査ログには、プレイブック名、ユーザー情報、セッションの詳細、ジョブの実行 ID などの詳細が含まれます。Change Automation がプレイブックのメンテナンスタスクを実行すると、監査ログも出力します。メンテナンス監査ログには、実行 ID などの詳細が含まれています。NSO でコミットを実行する場合、メンテナンス監査ログの詳細にはコミットラベルも含まれます。監査ログを使用して、実行 ID に関連付けられたすべてのコミットラベルを特定できます。コミットラベルを使用して、NCS CLI でルックアップを実行します。ルックアップには、Change Automation がデバイスにプッシュした設定変更がそのまま表示されます。
  - •KPI、KPI プロファイル、アラートグループの作成、削除、設定の更新
  - ・KPI プロファイルの有効化と無効化

• Cisco Crosswork 最適化エンジン:

- SR-TE ポリシーおよび RSVP TE トンネルの作成、削除、および設定の更新
- アフィニティマッピングの設定
- オンデマンド帯域幅および帯域幅最適化機能と設定の更新
- RESTCONF API の作成、削除、および設定の更新

#### Cisco Crosswork Change Automation and Health Insights 監査ログエントリの例

次に、ローカル管理者ユーザーがプレイブックを実行したときに作成される監査ログエントリ の例を示します。

time="2020-06-09 21:24:31.103312" level=info msg="playbook scheduled for execution"
backend=local execution\_id=1591737871096-a6699d03-8264-4ea8-8f6f-03e8a58f32a3
latency=11.330355ms loginTime="2020-06-09T20:27:112" method=POST
playbook="router\_config\_traffic\_steering" policyId=admin
set\_id=5405fdb1-6b37-41cb-94a3-32b180d3b773 set\_name=static-acl-b180d3b773
tag="ROBOT\_manager-nca-7689b-fdn8g" user=admin

#### Cisco Crosswork 最適化エンジン 監査ログエントリの例

#### Crosswork 最適化エンジン UI 監査ログエントリの例

2020-06-12 02:48:07,990 INFO c.c.s.o.e.AuditLogger [http-nio-8080-exec-3] time=2020-06-12 02:48:07.000990 message=SR Policy created successfully. user=admin policyId=admin backend=local loginTime=1591929794

(deta={"headEnd":"192.168.0.2", "endPoint":"192.168.0.6", "color":"999", "description":"", "profileId":"", "bindingSid":"333",

Crosswork は、監査ログをそれぞれのアプリケーションポッドの下の /var/log/audit/audit.logに保存します。次に例を示します。

Crosswork がこの監査ログを作成した時刻。 message アプリケーション間で送信されるメッセージ。 msg アプリケーション間で送信されるメッセージ。 ユーザー名。 user policyId ユーザーのロールまたは権限(ローカルデータベース、TACACS、または LDAP サーバーから取得)。 backend ユーザーを認証するサーバー(ローカルデータベース、TACACS、または LDAP) 。 loginTime ユーザーがログインした epoch 時間。epoch 時間は日付型よりも期間が短く、タ イムゾーンに依存しないため、意図的に選択されます。 個々のアプリケーションは、そのアプリケーションに固有のフィールドをより多 その他の フィール く使用します。次に例を示します。 К • Cisco Crosswork Change Automation and Health Insights の監査ログエントリの例 では、[プレイブック (playbook)] フィールドは、Change Automation が実行 したプレイブックを参照します。 • Crosswork 最適化エンジンの UI 監査ログエントリでは、[データ (data)]は SR-TE ポリシーとその属性の作成の詳細を参照するフィールドです。

#### 表 22: 監査ログの共通入力フィールド

説明

フィール

監査ログの場所

ド time

input={\"input\": {\"sr-policies\": [{\"head-end\": \"192.168.0.2\", \"end-point\": \"192.168.0.3\", \"color\": 301}]}}, output={\"cisco-crosswork-optimization-engine-sr-policy-operations:output\":{\"results\":

policyId=admin backend=local loginTime=1591451346 method=POST

time="2020-06-06 13:49:06,308"

message="action=/operations/cisco-crosswork-optimization-engine-sr-policy-operations:sr-policy-delete,

\"message\":\"SR policy not found in Config DB\",\"state\":\"failure\"}]}}" user=admin

url=/operations/cisco-crosswork-optimization-engine-sr-policy-operations:sr-policy-delete

### Crosswork 最適化エンジン RESTCONF API 監査ログエントリの例

"associationGroup":"","subId":""}, "protectedSegment":"SEG PROTECTED"}}}

[{\"head-end\":\"192.168.0.2\",\"end-point\":\"192.168.0.3\",\"color\":301,

"path":{"type":"dynamic","pathName":"Automation validating sr","metric":"IGP", "affinity":[{"constraintType":"EXCLUDE\_ANY","affinity":[31]}],"disjointness":{"disjointType":"",

- 変更自動化 監査ログの例は、ポッドの下の <robot-nca> データディレクトリにあります。
- Crosswork 最適化エンジン UI 監査ログの例は、optima-uiservice ポッドにあります。 RESTCONF API 監査ログは optima-restconf ポッドの下にあります。

個々のアプリケーション監査ログに加えて、Cisco Crosswork はすべての監査ログファイルを1時間に1回収集します。Crosswork は、これらのファイルを gzip で圧縮された個別の tar ファ イルとして

/mnt/robot\_datafs/<app-name>/<instance>/auditlogs/auditlogs.tar.gzデー タディレクトリに保存します。

Crosswork は、アプリケーションごとに指定された最大サイズとバックアップ数に基づいて監 査ログファイルを収集します。例: MaxSize:20 megabytes と MaxBackups: 5.